## How to Adjust YouTube Video Settings

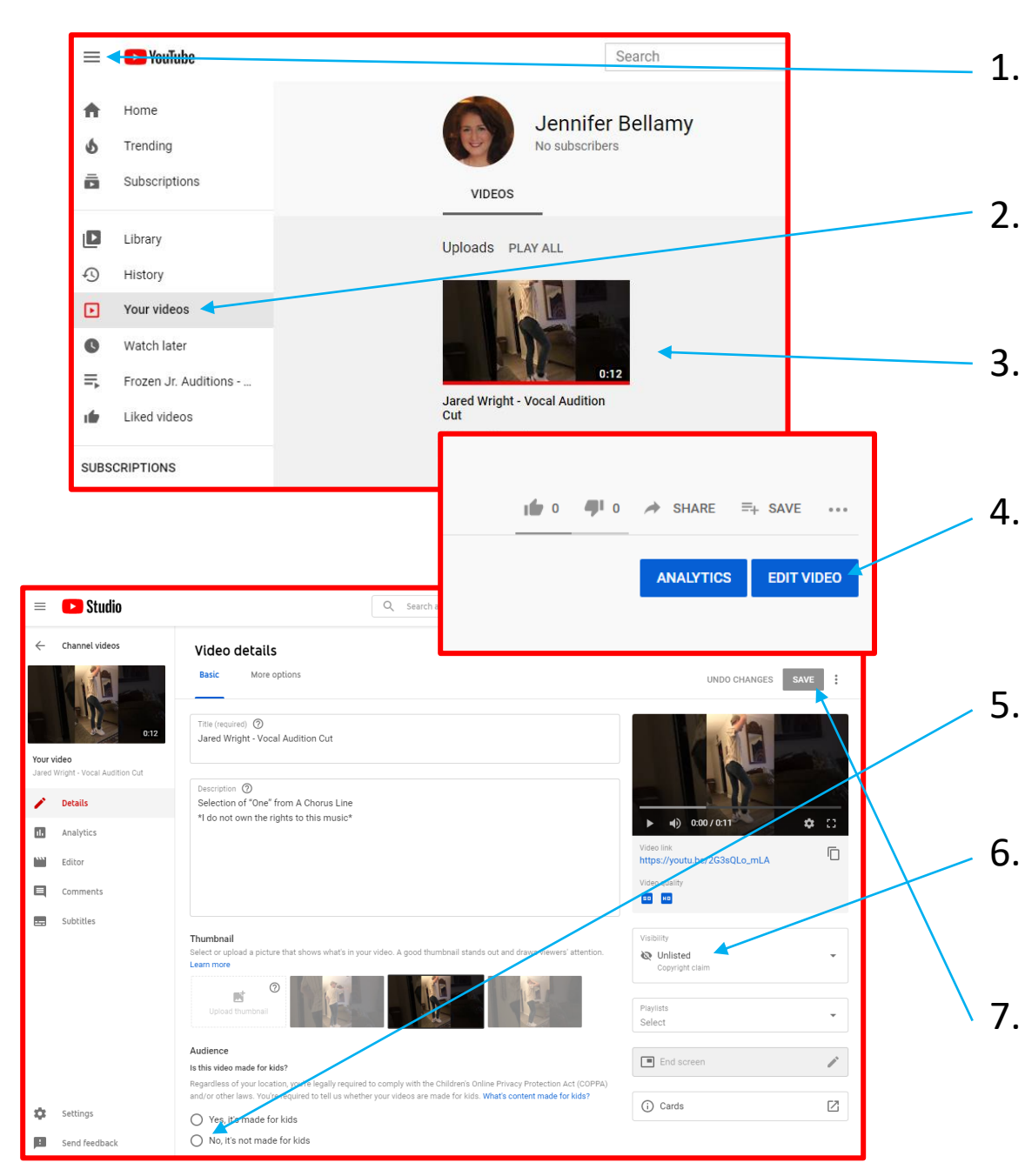

- . Sign into YouTube and go to the menu.
- . Select "Your videos" from the menu.
- . Click on your audition video to open it.
- Once it's open, click on "Edit Video" in the lower right-hand corner.
- Under "Audience," choose
  "No, it's not made for kids."
- . Under "Visibility," choose "Unlisted."
- When you are done, click "save." You did it!